| Ν | otice |  |
|---|-------|--|
|   |       |  |
|   |       |  |

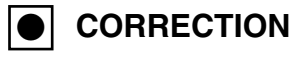

SERVICE FLASH

PRODUCTION CHANGE

ADD INFORMATION

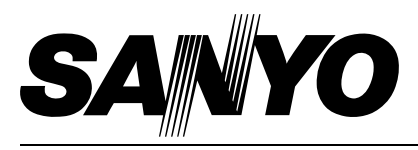

FILE NO.

**REVISION-1** 

Please add this notice to the Service Manual listed below.

|                         |                                   | Issued Date :    | December / 2005      |
|-------------------------|-----------------------------------|------------------|----------------------|
| Model : P               | LV-Z4                             | Effective from : | Chassis No. M4W-Z400 |
| U.S<br>Destination : Eu | S.A.,Canada,<br>urope,Asia,Africa | REF. NO. :       | SM5110744            |

**NOTE:** Match the Chassis No. on the unit's back cover with the Chassis No. in the Service Manual.

**If the Chassis No. does not match the unit's**, additional Service Literature is required. Only the Difference Service Information is given in this manual. For detail Service Information, Refer to the Original Service Manual SM5110744-00, issued in October 2005, for Model PLV-Z4.

## Differences:

There are some miss-prints on the service manual SM5110744-00, see the next pages for correction.

# FILE WITH ORIGINAL SERVICE MANUAL (SM5110744)

#### - NOTE -

Any information not contained in this manual will be found in the original model's service manual **SM5110744-00** for model **PLV-Z4**.

MAJOR CHANGES as below:

- Mechanical disassemblies
- Electrical adjustments
- Troubleshooting (No Power)

## • On Page 22 about "Main power ass'y disassemblies-3"

Amend the following information; - the screws-B for correction

## 7-4 Main power ass'y disassemblies-3.

- 1. Remove the 3 screws-A(M3x6) and remove the Power board.
- 2. Remove the 4 screws-B(T3x8), remove the Ballast unit and remove the Holder.

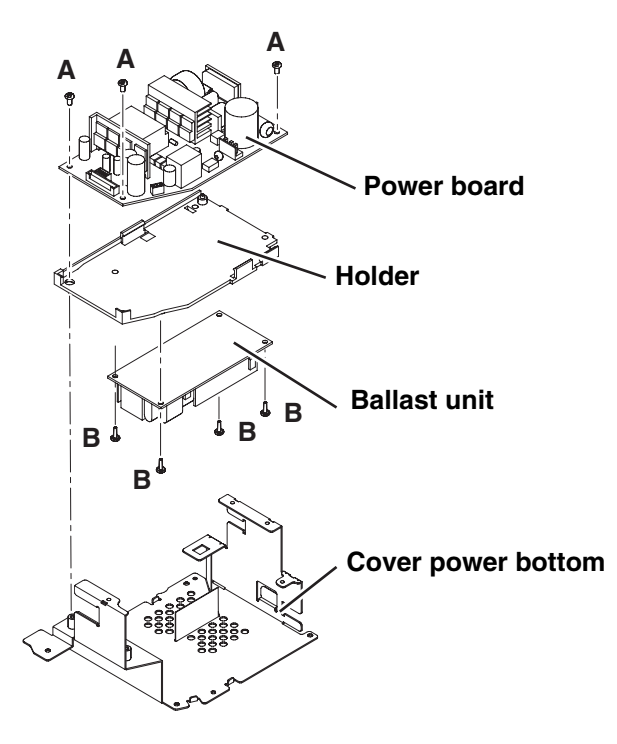

Fig. 7-4

|                                          | <ul> <li>On Pages from 23 to 25 about the order of mechanical disassemblies</li> <li>Amend the following information; - the order for correction</li> </ul> |                                       |     |                                       |  |  |  |  |
|------------------------------------------|----------------------------------------------------------------------------------------------------|---------------------------------------|-----|---------------------------------------|--|--|--|--|
| the order in the original service manual |                                                                                                    | the corrected order                   |     |                                       |  |  |  |  |
|                                          | 8-1                                                                                                    | Optical base lamp ass'y removal       | 8-1 | Lamp duct ass'y removal               |  |  |  |  |
|                                          | 8-2                                                                                                    | Optical base lamp ass'y disassemblies | 8-2 | Lamp cooling Fan(FN902) ass'y removal |  |  |  |  |
|                                          | 9                                                                                                    | Lamp ass'y and filters removal        | 9-1 | Optical base lamp ass'y removal       |  |  |  |  |
|                                          | 10-1                                                                                                    | Lamp duct ass'y removal               | 9-2 | Optical base lamp ass'y disassemblies |  |  |  |  |
|                                          | 10-2                                                                                                    | Lamp cooling Fan(FN902) ass'y removal | 10  | Lamp ass'y and filters removal        |  |  |  |  |

### • On Page 26 about "Filter board removal"

Amend the following information; - the screw-C and the spacer sheet for correction

## 12 Filter board removal.

<u>1.Remove the screw-C(T3x10) and remove the spacer sheet.</u> 2.Remove the 4 screws-A(T3x8), remove the screw-B(M3x6) and remove the Filter board.

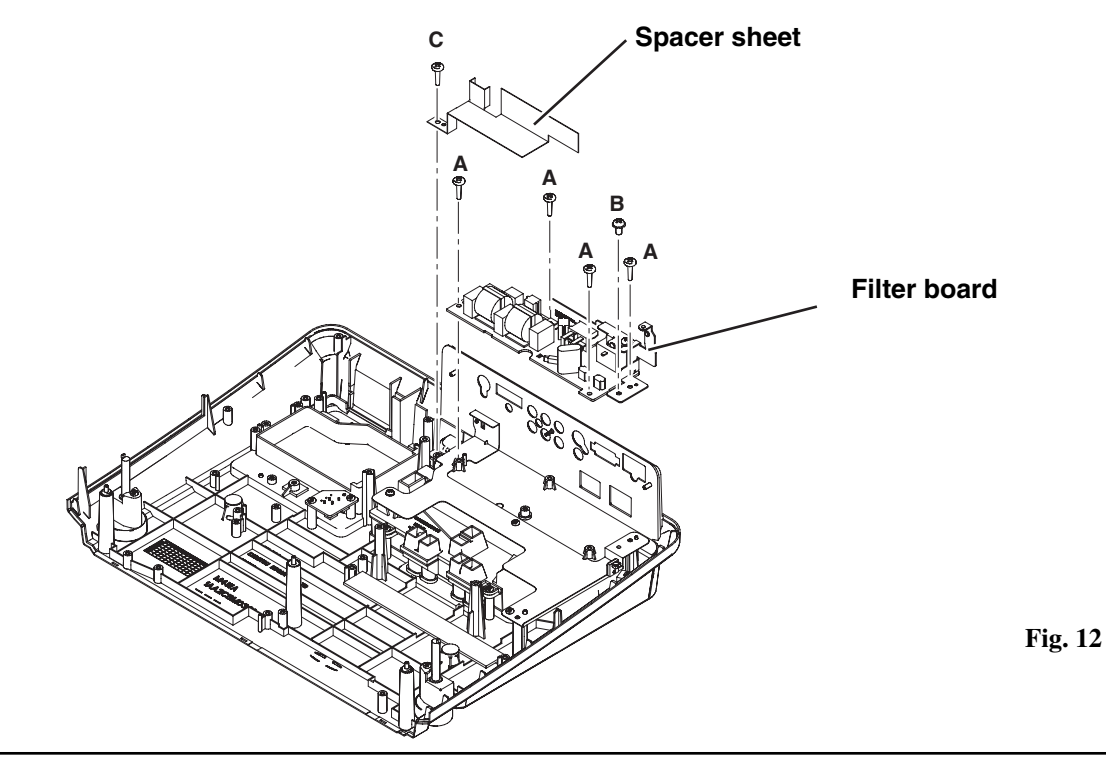

On Page 27 about "Duct cover removal"
 Amend the following information; - the screw-A for correction

## 13 Duct cover removal.

1.Remove the screw-A(T3x8), remove the screw-B(M2x4), and remove the Duct cover.

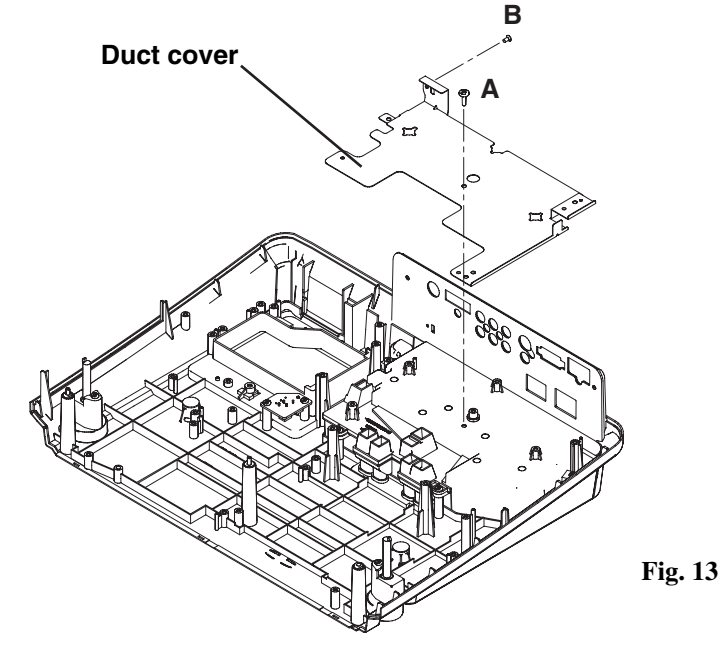

## On Page 38 about "Optical base top removal"

Amend the following information; - the screws-A for correction

# 26 Optical base top removal.

1.Remove the 7 screws-A(T3x10) and remove the Optical base top.

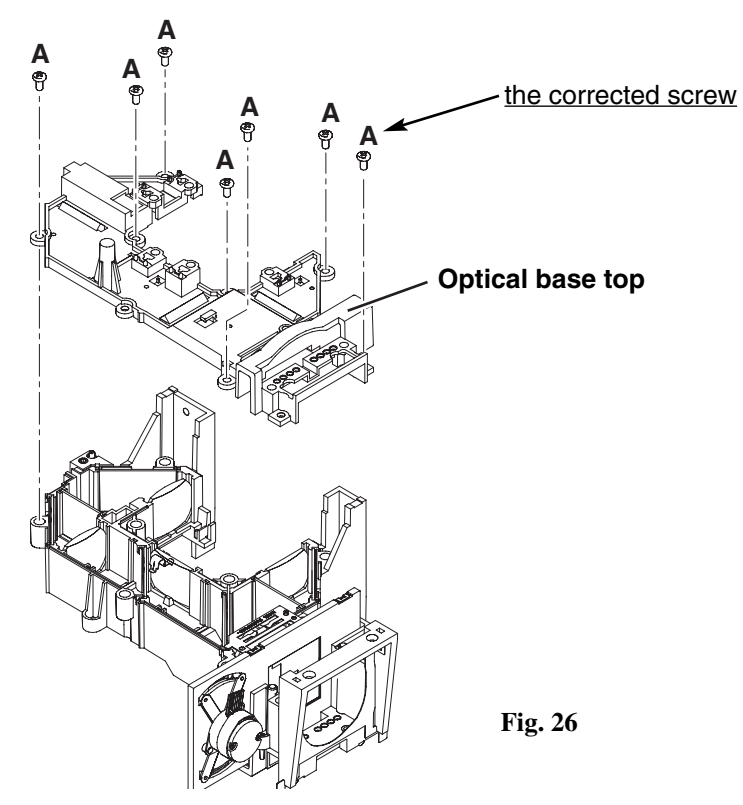

## • On Page 55 about "Iris adjustment"

Amend the following information; - the iris adjustment method for correction

### 2 Iris adjustment

Equipment

NIL

After replacing or repairing the LAMP IRIS, this readjustment is needed.

- 1. Enter the service mode.
- Select group/item no. "105 14", and press the "POINT RIGHT" button, then automatic iris adjustment will be done after about 30 sec. and the data value will be changed from "0" to "1" automatically.
- 3. After this adjustment, change this data value from "1" to "0" manually for normal operation.

#### • On Page 57 about "Optical base top removal"

Amend the following information; - from 1 line dot pattern to 50% whole-white pattern for correction

### 6 Common Center adjustment

| Input mode   | Computer [RGB(Analog)]               |
|--------------|--------------------------------------|
| Image mode   | Powerful                             |
| Input signal | 50% whole-white pattern 720p comput- |
|              | er signal                            |

- 1. Enter the service mode.
- Select group/item no. "4 114", and change data value from "0" to "2". (Flicker adjustment mode ...See Note)
- 3. Project only one color component to the screen.
- 4. Change data value to obtain **the minimum flicker** for each color on the screen.
- 5. After this adjustment, select group/item no. "4 -114", and change data value from "2" to "0" for normal operation.(Or turn off the projector, then this data value will be reset to "0".)

Item no. Screen

- **3 0** Only green color picture
- **3 1** Only **blue** color picture
- **3 2** Only **red** color picture

#### Note:

The FRP signal (common electrode reverse signal) works at 120Hz, so flicker is invisible for human eyes. The service mode "**4** - **114**" can change the FRP signal from 120Hz to 60Hz, and flicker can be seen.

| Troubleshooting | On Pages 80 and 81 about "No Power" |                                                                                         |  |
|-----------------|-------------------------------------|-----------------------------------------------------------------------------------------|--|
|                 | Amend the following information;    | <ul> <li>Troubleshooting description for correction<br/>(with the underline)</li> </ul> |  |

This projector provides a function which can be specified a defective area simply by indicating the LEDs on the control panel. Connect the AC cord and turn the projector on and then check the LED indication.

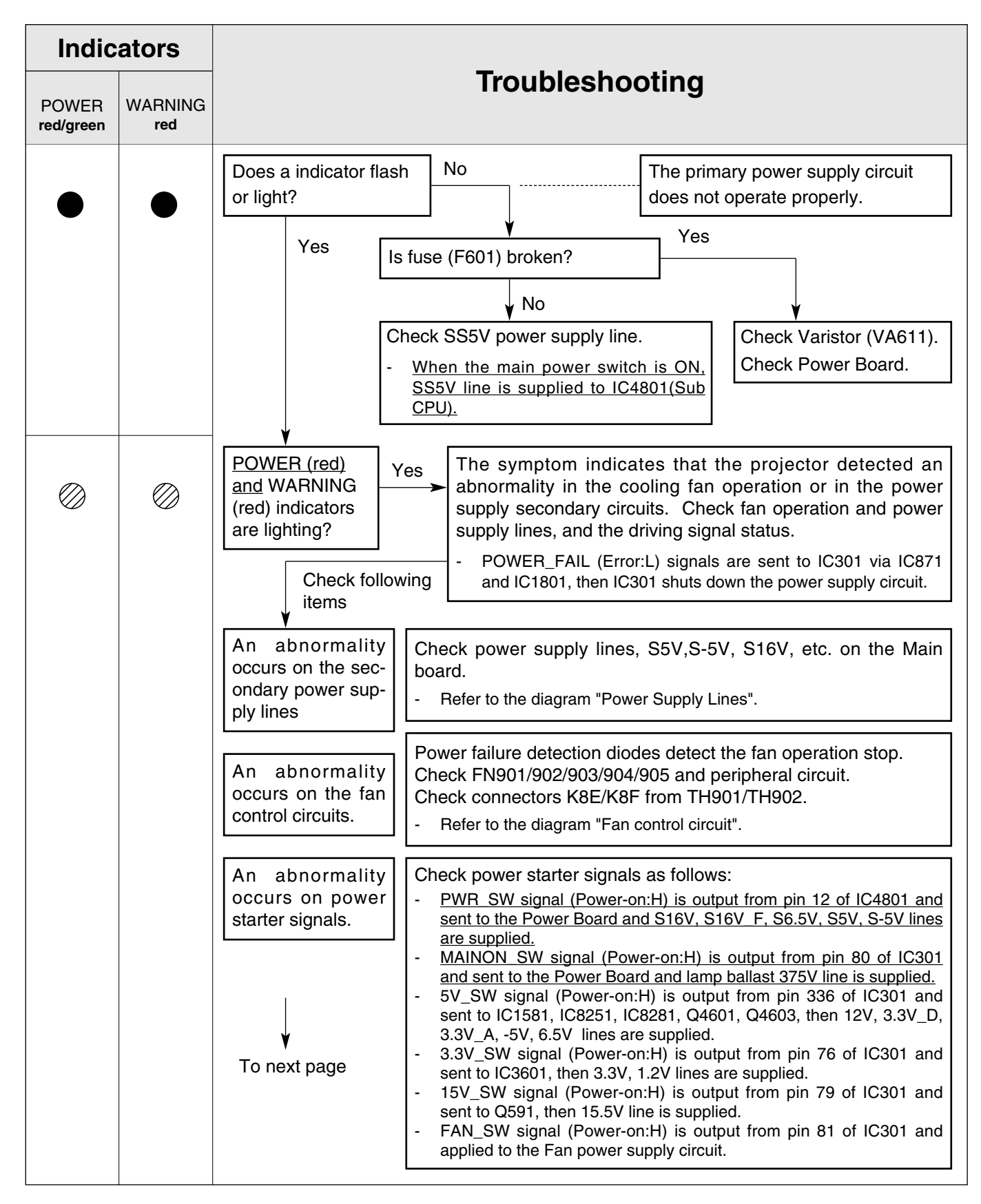

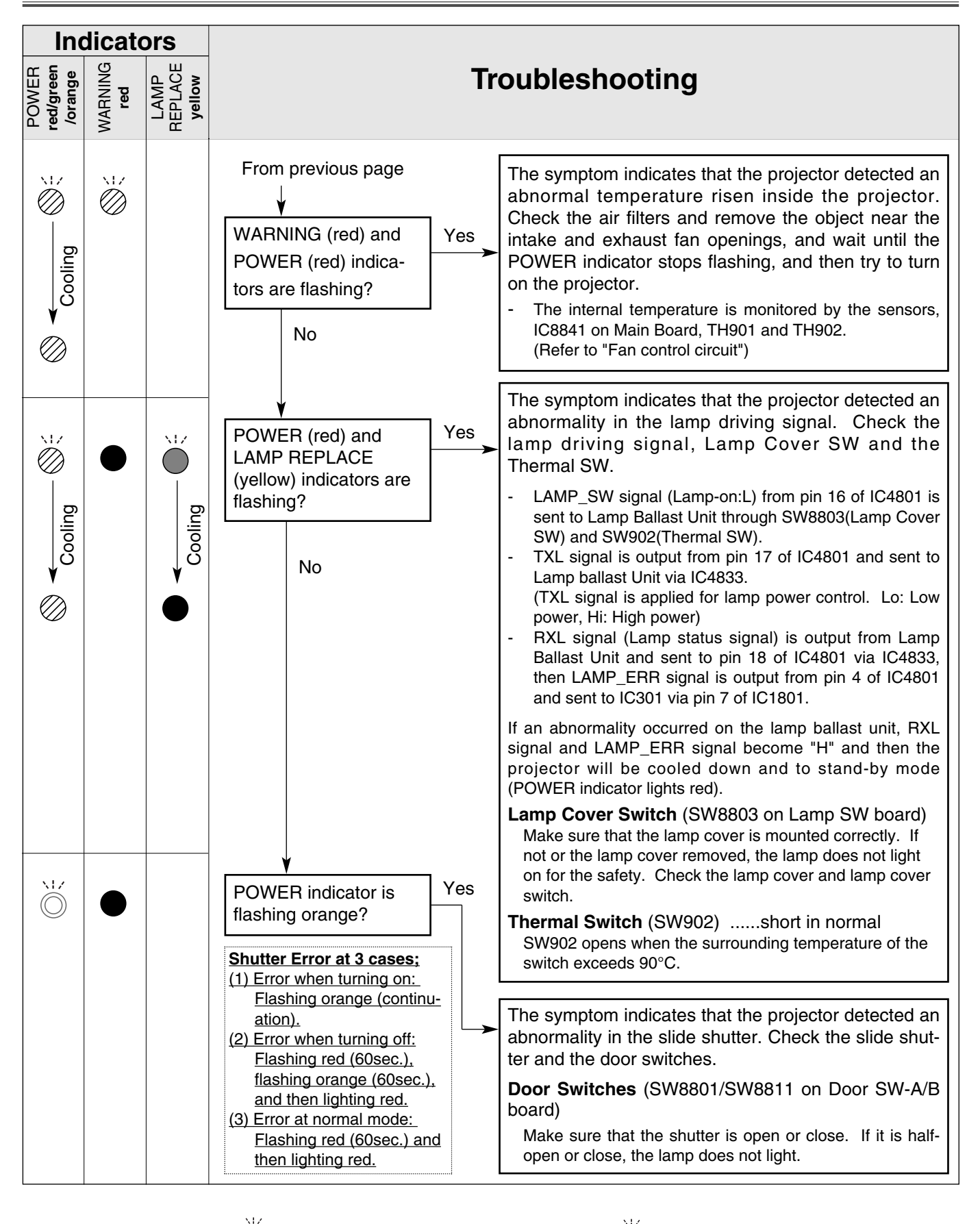

 ○ ••• lights green.
 ○ ••• flashes green.
 ○ ••• lights red.
 ○ ••• flashes red.

 ○ ••• flashes orange.
 ○ ••• flashes yellow.

• • • off

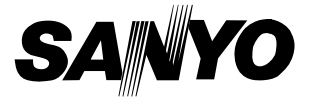